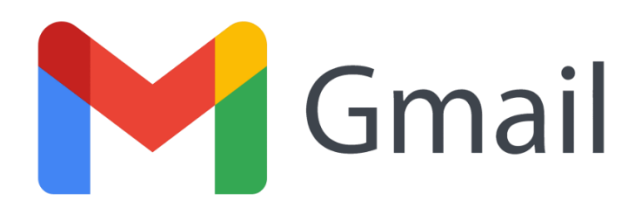

Para configurar tu cuenta de correo de Grupo ESMI a Gmail sigue estos pasos:

Primero, abre un navegador y accede a **TU CUENTA** de gmail.com con tus datos personales de acceso:

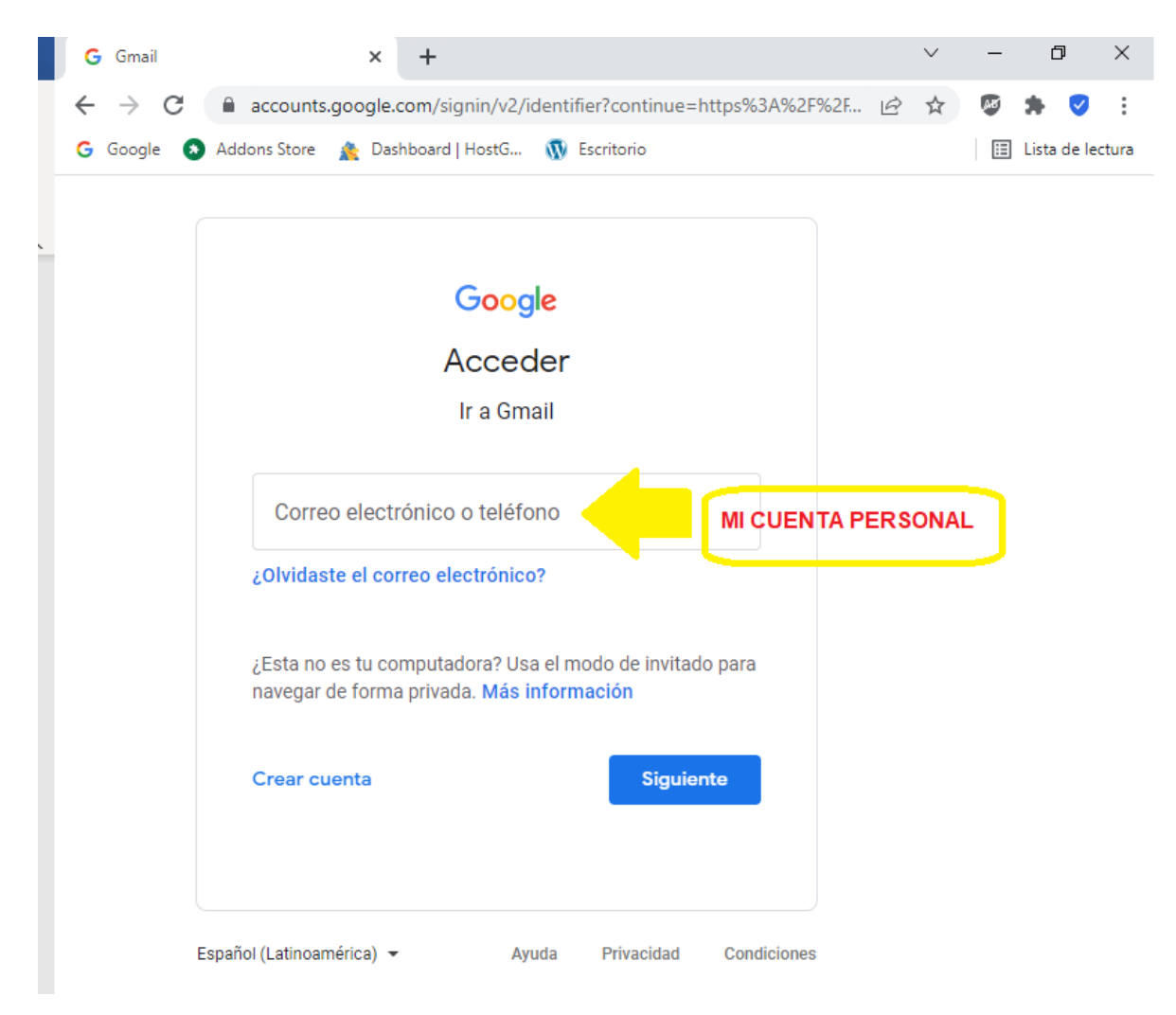

| Go                                            | ogle      |           |
|-----------------------------------------------|-----------|-----------|
| Mail                                          | k CPA     |           |
| 🐠 maikcpa                                     | @gmail.co | m 🗸       |
| <ul> <li>Ingresa tu contraseña ———</li> </ul> |           |           |
| ••••••                                        |           |           |
| Mostrar contraseña                            |           |           |
| ¿Olvidaste la contraseña?                     |           | Siguiente |
|                                               |           |           |
|                                               |           |           |

Una vez dentro, arriba a la derecha verás una rueda dentada. Pulsa en ella y luego de nuevo en *Ver toda la configuración:* 

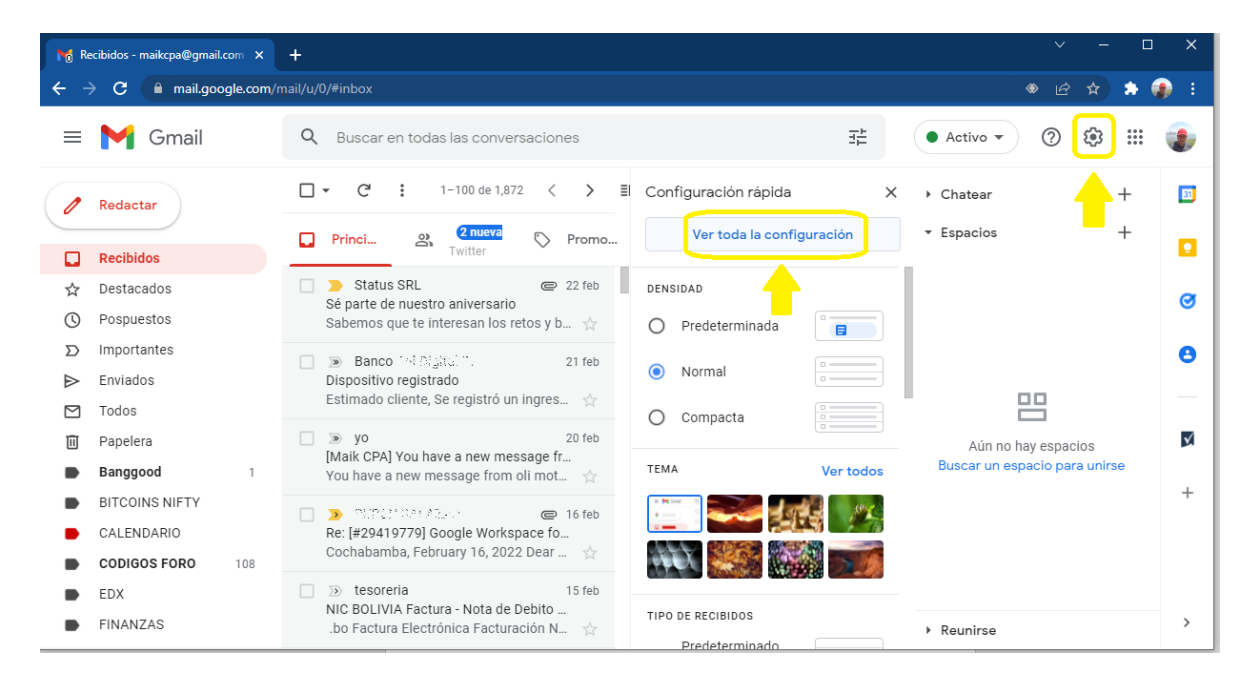

Pulsar en Ver todos los ajustes te llevará a la sección Configuración. Dentro de Configuración verás varias pestañas (General, Etiquetas, etc.). Pulsa sobre *Cuentas e importación*:

| M C              | onfiguración - maikcpa@gmail. 🗙 | +                                                                                                    | v – D                         | ×   |
|------------------|---------------------------------|----------------------------------------------------------------------------------------------------|-------------------------------|-----|
| ← -              | C 🔒 mail.google.com/            | nail/u/0/#settings/general                                                                                      | * 🖻 🖈 🄅                       | 👂 E |
| ≡                | M Gmail                         | Q Buscar en todas las conversaciones $\Xi_{E}^{L}$                                                              | • Activo • ? 🔅 🏭              | ۲   |
| ()               | Redactar                        | Configuración                                                                                                   | Chatear +                     | 31  |
| ~                |                                 | General Etiquetas Recibidos Cuentas e importación                                                               | • Espacios +                  |     |
|                  | Recibidos                       | Filtros y direcciones bloqueadas Reenvio y prreo POP/IMAP Complementos                                          |                               |     |
| ☆                | Destacados                      | 42                                                                                                    |                               | Ø   |
| 0                | Pospuestos                      | Chat y Meet Avanzadas Sin conexión 19m; s Combinaciones de teclas                                               |                               | Ŭ   |
| Σ                | Importantes                     | Idioma: Idioma de visualización de Gmail: Español (Latinoamérica)                                               |                               | 8   |
| $\triangleright$ | Enviados                        | campiai configuración de futorna de otros productos de Google                                                   |                               |     |
| $\square$        | Todos                           | Activar las herramientas de entrada - Usa diversas herramientas de capilidioma que quieras - Más información    |                               |     |
|                  | Papelera                        |                                                                                                    | Aún no hay espacios           | V   |
|                  | Banggood 1                      | <ul> <li>Edición de derecha a izquierda desactivada</li> <li>Edición de derecha a izquierda activada</li> </ul> | Buscar un espacio para unirse |     |
|                  | BITCOINS NIFTY                  |                                                                                                    |                               | +   |
|                  | CALENDARIO                      | Numeros de telefono: Código de país predeterminado: Bolívia                                                     |                               |     |
|                  | CODIGOS FORO 108                | Tamaño máximo de la Mostrar 100 🗸 conversaciones por página                                                     |                               |     |
|                  | EDX                             | pagina.                                                                                                    |                               |     |
|                  | FINANZAS                        | Deshacer el envío: Período de cancelación del envío: 5 v segundos                                               | ▶ Reunirse                    | >   |

Busca y selecciona *Agregar otra cuenta*:

| M C      | Y Configuración - maikcpa@gmail X + |                                                                                                    |                               |              |  |  |  |
|----------|-------------------------------------|----------------------------------------------------------------------------------------------------|-------------------------------|--------------|--|--|--|
| ← -      | > C 🔒 mail.goog                     | .com/mail/u/0/#settings/accounts                                                                                                    | * & \$ \$                     | <b>)</b> :   |  |  |  |
| ≡        | M Gmail                             | Q Buscar en todas las conversaciones 37                                                                                                | • Activo - ? 🔅 🏢              | ۲            |  |  |  |
| (        | Redactar                            | Configuración                                                                                                    | Chatear +                     | BI           |  |  |  |
| -        |                                     | General Etiquetas Recibidos Cuentas e importación                                                                                      | ▼ Espacios +                  | _            |  |  |  |
|          | Recibidos                           | Filtros y direcciones bloqueadas Reenvio y correo POP/IMAP Complementos                                                                |                               |              |  |  |  |
| ☆        | Destacados                          |                                                                                                    |                               | Ø            |  |  |  |
| U        | Pospuestos                          | Chat y Meet Avanzadas Sin conexion Temas Combinaciones de teclas                                                                       |                               | Ŭ            |  |  |  |
| $\Sigma$ | Importantes                         | Más información                                                                                                    |                               | 8            |  |  |  |
| ⊳        | Enviados                            | Otorgar acceso a Agregar otra cuenta                                                                                                   |                               |              |  |  |  |
|          | Todos                               | tu cuenta:                                                                                                    |                               |              |  |  |  |
| Ū        | Papelera                            | demás lean y      Marcar la conversación como leída cuando la abran otros usuarios                                                     | Aún no hay espacios           | $\checkmark$ |  |  |  |
|          | Banggood                            | envien mensajes en O Dejar las conversaciones como no leidas cuando las abran otros usuarios<br>1 tu nombre)                           | Buscar un espacio para unirse |              |  |  |  |
|          | BITCOINS NIFTY                      | Más información Información del remitente                                                                                              |                               | +            |  |  |  |
|          | CALENDARIO                          | <ul> <li>Mostrar esta dirección solamente (maikcpa@gmail.com)</li> <li>Mostrar esta dirección solamente (maikcpa@gmail.com)</li> </ul> |                               |              |  |  |  |
|          | CODIGOS FORO                        | 08 Agregar mác Actualmente estás ucando 8.26 GD (55.%) de tus 15.GD                                                                    |                               |              |  |  |  |
|          | EDX                                 | almacenamiento; vecesitas más espacio? Comprar más almacenamiento                                                                      |                               |              |  |  |  |
|          | FINANZAS                            | 4                                                                                                    | ▶ Reunirse                    | >            |  |  |  |

En el siguiente paso se iniciará el asistente de configuración de tu nueva cuenta:

**Dirección de correo electrónico**: la dirección de correo completa del grupo ESMI que deseas configurar.

| M          | Configuración - maikcpa@gmail. 🗙 | +                                                                                      |                                                                                                    |                                       |     |
|------------|----------------------------------|----------------------------------------------------------------------------------------|----------------------------------------------------------------------------------------------------|---------------------------------------|-----|
| <b>←</b> · | → C 🔒 mail.google.com/n          | nail/u/0/#settings/accounts                                                            |                                                                                                    | * & \$ \$                             | ء 🚯 |
| =          | M Gmail                          | Q Buscar en todas las o                                                                | Gmail: Agrega una cuenta de correo electrónico - Google Chrome – D X mail.google.com/mail/u/0/?ui=2&ik=f23d676867&jsver=3P607ud91Xo.es_419 | 0 🔅 🏭                                 | ۲   |
| (          | Redactar                         | Configuración                                                                          | Agregar una cuenta de correo electrónico                                                                                                   | +                                     | 31  |
| ~          | Reddetar                         | General Etiquetas Reci                                                                 | Ingresa la dirección de correo electrónico que quieres agregar.                                                                            | +                                     |     |
|            | Recibidos                        | Filtros y direcciones bloqu                                                            | Dirección de correo electrónico: demo1@grupoesmi.com.bd                                                                                    |                                       |     |
| ☆          | Destacados                       | Chaty Maat Avanzadaa                                                                   | Cancelar Siguiente »                                                                                                    |                                       | Ø   |
| ()         | Pospuestos                       | de correo Ayreyar or                                                                   |                                                                                                    |                                       | -   |
| Σ          | Importantes                      | electrónico)<br>Más información                                                        |                                                                                                    |                                       | 8   |
|            | Enviados                         | <ul> <li>Respon</li> <li>Respon</li> </ul>                                             |                                                                                                    | 00                                    |     |
|            | Todos                            | maikcp<br>(Nota: Pued                                                                  |                                                                                                    |                                       |     |
|            | Papelera                         |                                                                                        |                                                                                                    | o hay espacios<br>espacio para unirse | Y.  |
|            | BITCOINS NIFTY                   | consultar el Agregar un<br>correo de otras                                             |                                                                                                    |                                       | +   |
|            | CALENDARIO                       | cuentas:<br>Más información                                                            |                                                                                                    |                                       |     |
|            | CODIGOS FORO 108                 | Otorgar acceso a Agregar of                                                            |                                                                                                    |                                       |     |
|            | EDX                              | tu cuenta:                                                                             |                                                                                                    |                                       |     |
| •          | FINANZAS                         | (Permitir que los Marcar col<br>demás lean y  Marcar col<br>participados en  Parias la | la conversación como leída cuando la abran otros usuarios   Reunirse  Reunirse                                                             |                                       | >   |

Verificamos que la opción importar los correos electrónicos de mi otra cuenta **POP3 ESTE SELECCIONADA**... Hacemos clic en siguiente:

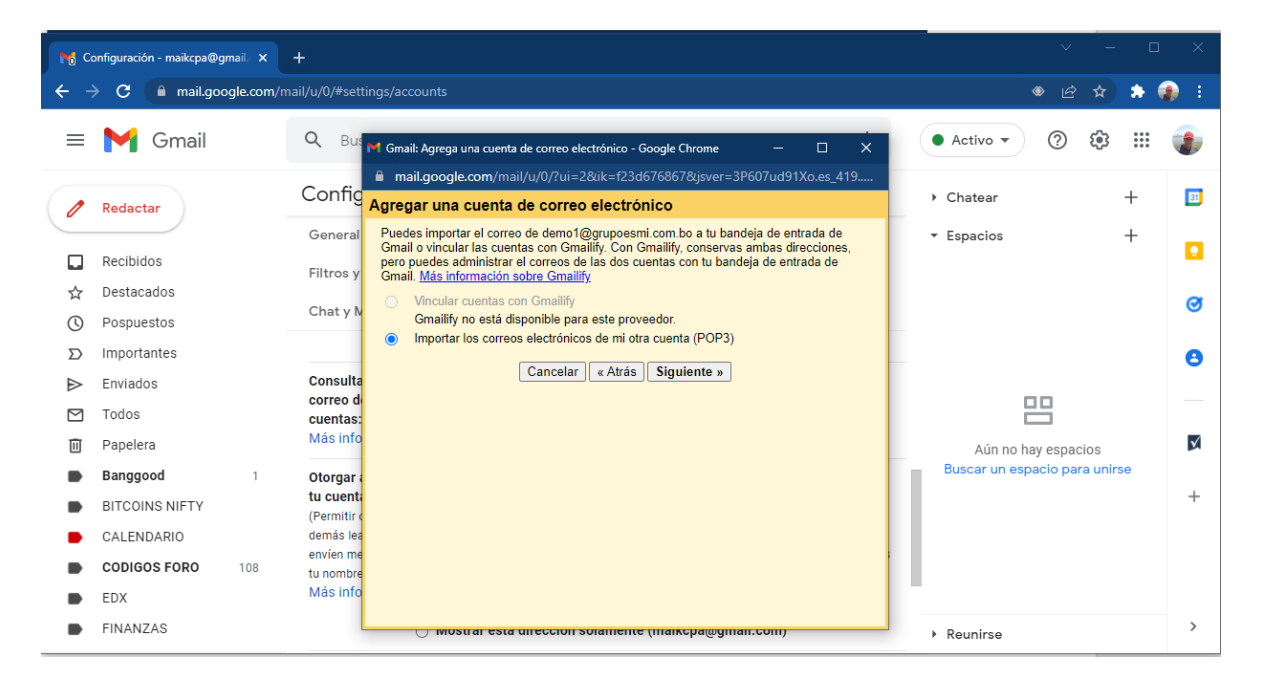

En el campo nombre de usuario, copiamos tal cual la cuenta de correo electrónico y la contraseña asignada... En el campo Servidor POP, escribiremos mail.grupoesmi.com.bo y el puerto 955. Selecciona la opción dejar una copia en el servidor, usar conexión segura SSL y asignar una etiqueta a los mensajes entrantes. No seleccionar archivar mensajes entrantes.

| M C        | onfiguración - maikcpa@gmail、 🗙                      |                                                                                                    |                                         |          |  |  |  |  |
|------------|------------------------------------------------------|----------------------------------------------------------------------------------------------------|-----------------------------------------|----------|--|--|--|--|
| ← -        | ← → C (a mail.google.com/mail/u/0/#settings/accounts |                                                                                                    |                                         |          |  |  |  |  |
| =          | M Gmail                                              | <ul> <li>✓ Gmail: Agrega una cuenta de correo electrónico - Google Chrome</li> <li>mail.google.com/mail/u/0/?ui=28/ik=f23d6768678/jsver=3P607ud91Xo.es_</li> </ul>                                                                                                    | – □ ×<br>s_419es5&cbl=gm                | ۲        |  |  |  |  |
| 1          | Redactar                                             | OT Agregar una cuenta de correo electrónico<br>Ingresa la configuración de correo electrónico para demo1@grupoesmi.com.b<br>en Más información                                                                                                    | .bo. Chatear +<br>Espacios +            | 31       |  |  |  |  |
| <b>□</b> ☆ | Recibidos<br>Destacados                              | Dirección de correo<br>electrónico:<br>Nombre de usuario: demo1@grupoesmi.com.bo                                                                                                    |                                         | <b>o</b> |  |  |  |  |
|            | Pospuestos<br>Importantes<br>Enviados                | Contrasena                                                                                                    | información                             | 8        |  |  |  |  |
|            | Todos<br>Papelera                                    | orr         2 Para recupieral mensages de correo electionico, unica siempin           gegrar (SSL), Más información           uer         2 Asignar una etiqueta a los mensajes entrantes:           lás         Archivar mensajes entrantes (Omitir la carpeta Recibidos) | upoesmi com bo V<br>Aún no hay espacios | X        |  |  |  |  |
| •          | Banggood 1<br>BITCOINS NIFTY<br>CALENDARIO           | tor<br>Cancelar « Atrás Agregar una cuenta »<br>Perr<br>Perr                                                                                                    | Buscar un espacio para unirse           | +        |  |  |  |  |
| •          | CODIGOS FORO 108<br>EDX<br>FINANZAS                  | wit<br>na<br>lás<br>→ Mostrar esta dirección y la persona que lo envio ( enviado pr<br>→ Mostrar esta dirección solamente (maikcpa@amail.com)                                                                                                    | Pour y                                  | >        |  |  |  |  |
|            |                                                      | C                                                                                                    | r Reuninse                              |          |  |  |  |  |

Seleccionamos el botón Agregar una cuenta

| M Co | Yá Configuración - maikcpa@gmail X + |                  |                                                                                                    |                               |     |  |
|------|--------------------------------------|------------------|----------------------------------------------------------------------------------------------------|-------------------------------|-----|--|
| ← -  | C 🔒 mail.goog                        | Jle.com/mail/u/0 | /#settings/accounts                                                                                                    |                               | 🔊 E |  |
| =    | M Gmail                              | م                | M Gmail: Agrega una cuenta de correo electrónico - Google Chrome — □ X     mail.google.com/mail/u/0/?ui=28ik=f23d6768678;jsver=3P607ud91Xo.es_419es58cbl=gm | Activo - 🧿 🕄 🏭                | ۲   |  |
|      | Redector                             | Co               | 🔽 Se agregó tu cuenta de correo electrónico.                                                                                                    | Chatear +                     | 31  |  |
|      | Reductar                             | Ger              | Ya puedes recuperar el correo electrónico de esta cuenta.<br>¿También te gustaría poder enviar correos electrónico como demo1@grupoesmi.com.bo?             | Espacios +                    |     |  |
|      | Recibidos                            | Filt             | Sí, deseo poder enviar correos electrónicos como demo1@grupoesmi.com.bo.                                                                                    |                               |     |  |
| ☆    | Destacados                           | 0                | N0 (puedes cambiarlo más tarde)                                                                                                    |                               | Ø   |  |
| U    | Pospuestos                           | Cha              | Siguiente »                                                                                                    |                               | -   |  |
| Σ    | Importantes                          |                  |                                                                                                    |                               | 8   |  |
| ⊳    | Enviados                             | Cor              |                                                                                                    |                               |     |  |
|      | Todos                                | cue              |                                                                                                    |                               |     |  |
| Ū    | Papelera                             | Más              |                                                                                                    | Aún no hay espacios           | ×   |  |
| •    | Banggood                             | 1 <b>Oto</b>     |                                                                                                    | Buscar un espacio para unirse |     |  |
|      | BITCOINS NIFTY                       | tu c             |                                                                                                    |                               | +   |  |
| •    | CALENDARIO                           | dem              |                                                                                                    |                               |     |  |
|      | CODIGOS FORO                         | 108 tu n         |                                                                                                    |                               |     |  |
|      | EDX                                  | Más              |                                                                                                    |                               |     |  |
| •    | FINANZAS                             |                  | Mostrar esta dirección y la persona que lo enno (ennado por) Mostrar esta dirección solamente (maikcpa@gmail.com)                                           | Reunirse                      | >   |  |

Hacemos clic en el botón siguiente.

| M C           | rig Configuración - maikcpa@gmail 🗴 +                           |                                                                                                    |                                                      |    |  |  |  |
|---------------|-----------------------------------------------------------------|----------------------------------------------------------------------------------------------------|------------------------------------------------------|----|--|--|--|
| ← -           | ← → C 🗈 mail.google.com/mail/u/0/#settings/accounts 🛛 🐠 🔄 🛊 🧌 🗄 |                                                                                                    |                                                      |    |  |  |  |
|               | M Gmail                                                         | M Gmail - Agregar otra dirección de correo electrónico de tu propiedad - Google Chrome       —       —       X <ul></ul>                                                                                                    | Activo 🔻 🕐 🐯 🏭                                       | ۲  |  |  |  |
| 1             | Redactar                                                        | Cor<br>Ger<br>Ger<br>Agregar otra dirección de correo electrónico de tu propiedad<br>Ingresa información acerca de tus otras direcciones de correo electrónico.<br>(se mostrarán tu nombre y tu dirección de correo electrónicos en los correos electrónicos que envíes) | Chatear +<br>Espacios +                              | 51 |  |  |  |
| <b>□</b><br>☆ | Recibidos<br>Destacados                                         | Nombre: Demo 1 ESM                                                                                                    |                                                      | 3  |  |  |  |
| ©<br>D        | Pospuestos<br>Importantes                                       | Especificar otra dirección de respuesta (opcional)                                                                                                    |                                                      | 8  |  |  |  |
|               | Enviados<br>Todos                                               | corr<br>corr<br>cuer<br>Más                                                                                                    | 8                                                    |    |  |  |  |
|               | Papelera<br>Banggood 1                                          | Otor<br>tu ci                                                                                                    | Aún no hay espacios<br>Buscar un espacio para unirse | +  |  |  |  |
| •             | BITCOINS NIFTY<br>CALENDARIO                                    | (Perr<br>demi<br>envié                                                                                                    |                                                      |    |  |  |  |
| •             | CODIGOS FORO 108<br>EDX                                         | tu no<br>Más<br>• • • • • • • • • • • • • • • • • • •                                                                                                     |                                                      |    |  |  |  |
|               | FINANZAS                                                        | <ul> <li>Mostrar esta dirección solamente (maikcpa@gmail.com)</li> </ul>                                                                                                    | Reunirse                                             | >  |  |  |  |

En esta ventana **seleccionamos el nombre con el cual se mostrará tu dirección de correo** electrónico que envíes.

Seleccionamos Paso siguiente

| M C | onfiguración - maikcpa@gmail. 🗙 | +                                                                                                    | v – п                         | ×            |
|-----|---------------------------------|----------------------------------------------------------------------------------------------------|-------------------------------|--------------|
| ← - | C 🗎 mail.google.com             | /mail/u/0/#settings/accounts                                                                                                    |                               | ) i          |
| =   | M Gmail                         | Q M Gmail - Agregar otra dirección de correo electrónico de tu propiedad - Google Chrome − □ ×<br>a mail.google.com/mail/u/0/?ui=2&ik=f23d676867&jsver=3P607ud91Xo.es_419.es5&cb1= ↔ | Activo 🔻 🧿 🕄 🏭                | ۲            |
|     | P. d i.e.                       | Cor Agregar otra dirección de correo electrónico de tu propiedad                                                                                                    | Chatear +                     | 51           |
|     | Redactar                        | Enviar correo a través del servidor SMTP                                                                                                    | Espacios +                    |              |
|     | Recibidos                       | Configura el correo para que se envie a través de los servidores SMTP de grupoesmi.com.bo. <u>Más</u><br><u>información</u>                                                          | Espacios T                    |              |
| ☆   | Destacados                      | Servidor SMTP: mail.grupoesmi.com.bo Puerto: 465 V                                                                                                    |                               | Ø            |
| U   | Pospuestos                      | Cha Nombre de usuario: demo1@grupoesmi.com.bo                                                                                                    |                               | Ŭ            |
| D   | Importantes                     | Contrasena.                                                                                                    |                               | 8            |
| ⊳   | Enviados                        | Con O Conexión segura mediante <u>TLS</u>                                                                                                    |                               |              |
|     | Todos                           | corr<br>cuer Cancelar «Atrás Agregar cuenta»                                                                                                    |                               |              |
| Ū   | Papelera                        | Más                                                                                                    | Aún no hay espacios           | $\checkmark$ |
|     | Banggood 1                      | Otor                                                                                                    | Buscar un espacio para unirse |              |
|     | BITCOINS NIFTY                  | tu c<br>(Par                                                                                                    |                               | +            |
|     | CALENDARIO                      | dem <mark>.</mark>                                                                                                    |                               |              |
|     | CODIGOS FORO 108                | envié<br>tu na                                                                                                    |                               |              |
|     | EDX                             | Más                                                                                                    |                               |              |
| •   | FINANZAS                        | Mostrar esta dirección solamente (maikcpa@gmail.com)                                                                                                    | Reunirse                      | >            |

En esta ventana escribimos en el **servidor SMTP: mail.grupoesmi.com.bo** y en el p**uerto 465**, en el **nombre de usuario** toda la dirección de correo (<u>demo1@grupoesmi.com.bo</u>) y su respectiva **contraseña**. Seleccionar la opción **conexión segura mediante SSL**.

Presionamos el botón Agregar cuenta.

| M C       | ro Configuración - maikcpa@gmail X + |                                                                                                    |                               |     |  |  |  |
|-----------|--------------------------------------|----------------------------------------------------------------------------------------------------|-------------------------------|-----|--|--|--|
| ← -       | C mail.google.com/r                  | nail/u/0/#settings/accounts                                                                                                    | * & \$ \$                     | ) : |  |  |  |
| =         | M Gmail                              | Q <sup>IM</sup> Gmail - Agregar otra dirección de correo electrónico de tu propiedad - Google Chrome − □ X<br>a mail.google.com/mail/u/0/?ui=2&ik=f23d6768678&jsver=3P607ud91Xo.es_419.es5&cbl= •                                    | Activo 🔻 🧿 🐯 🏭                | ۲   |  |  |  |
| 0         | Redactar                             | Cor Agregar otra dirección de correo electrónico de tu propiedad                                                                                                    | Chatear +                     | 31  |  |  |  |
|           | Recibidos                            | Gen<br>Ubicamos tu otro servidor y verificamos tus credenciales con éxito. Sólo falta un paso más.                                                                                                    | Espacios +                    |     |  |  |  |
| ☆         | Destacados                           | Filtr Se envió un correo electrónico con un código de confirmación a demo1@grupoesmi.com.bo.<br><u>IVolver a enviar el correo</u> )<br>Chao Para agregar tu dirección de correo electrónico, realiza una de las siguientes acciones: |                               | Ø   |  |  |  |
| ()<br>D   | Pospuestos<br>Importantes            | Haz clic en el vínculo en el correo                                                                                                    |                               | 0   |  |  |  |
| $\square$ | Enviados                             | electrónico de confirmación.                                                                                                    |                               | Ŭ   |  |  |  |
|           | Todos<br>Papelera                    | <u>Cerrar ventana</u>                                                                                                    | Aún no hay espacios           | ×   |  |  |  |
|           | Banggood 1                           | _                                                                                                    | Buscar un espacio para unirse | +   |  |  |  |
|           | BITCOINS NIFTY<br>CALENDARIO         | Con<br>corr<br>cuer                                                                                                    |                               |     |  |  |  |
|           | CODIGOS FORO 108                     | Más                                                                                                    |                               |     |  |  |  |
| •         | EDX<br>FINANZAS                      | Otorgan accesso a Agregan otra cuenta<br>tu cuenta:<br>(Parmitir que los — Marcar como Jerío                                                                                                    | Reunirse                      | >   |  |  |  |

Y para finalizar **Gmail nos enviara un código de verificación a nuestra cuenta personal** con todos los datos requeridos. Revisamos nuestra cuenta en la bandeja de entrada (RECIBIDOS).

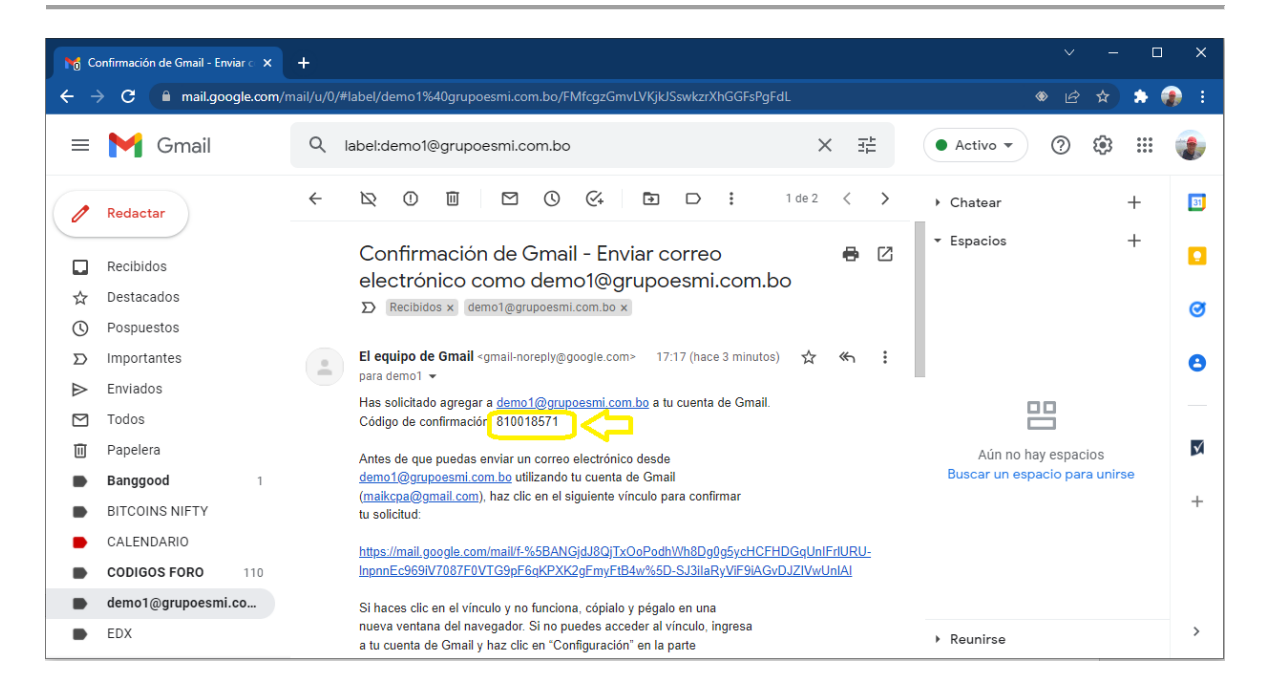

Copiamos dicho código y presionamos el botón VERIFICAR.

| <b>№</b> c | onfirmación de Gmail - Enviar c 🗙 | +                                                                                                    | ✓ - □                        | ×   |
|------------|-----------------------------------|----------------------------------------------------------------------------------------------------|------------------------------|-----|
| ← -        | ♂ C  mail.google.com              | n/mail/u/0/#label/demo1%40grupoesmi.com.bo/FMfcgzGmvLVKjkJSswkzrXhGGFsPgFdL                                                             | <ul> <li></li></ul>          | ) : |
| =          | M Gmail                           | Q       M Gmail - Agregar otra dirección de correo electrónico de tu propiedad - Google Chrome       —       □       X <ul></ul>        | Activo 🔻 🕐 🕄 🔛               | ۲   |
|            | Dedester                          | ← Agregar otra dirección de correo electrónico de tu propiedad                                                                          | hatear +                     | 31  |
| <u> </u>   | Redactar                          | Confirma la verificación y agrega tu dirección de correo electrónico.                                                                   | spacios +                    |     |
|            | Recibidos                         | Ubicamos tu otro servidor y verificamos tus credenciales con éxito. Sólo falta un paso más.                                             |                              |     |
| \$         | Destacados                        | Se envió un correo electrónico con un código de confirmación a demo1@grupoesmi.com.bo.<br>[Volver a enviar el correo]                   |                              | ~   |
| 0          | Pospuestos                        | Para agregar tu dirección de correo electrónico, realiza una de las siguientes acciones:                                                |                              | 9   |
| D          | Importantes                       | Haz clic en el vínculo en el correo                                                                                                    |                              | 8   |
| $\land$    | Enviados                          | electronico de confirmacion.                                                                                                    |                              |     |
|            | Todos                             | Cerrar ventana                                                                                                    | 8                            |     |
| Ū          | Papelera                          |                                                                                                    | Aún no hay espacios          | X   |
| •          | Banggood 1                        |                                                                                                    | iscar un espacio para unirse |     |
| •          | BITCOINS NIFTY                    |                                                                                                    |                              | +   |
|            | CALENDARIO                        |                                                                                                    |                              |     |
|            | CODIGOS FORO 110                  |                                                                                                    |                              |     |
| •          | demo1@grupoesmi.co                |                                                                                                    |                              |     |
|            | EDX                               | nueva ventana del navegador. Si no puedes acceder al vínculo, ingresa<br>a tu cuenta de Gmail y haz clic en "Configuración" en la parte | leunirse                     | >   |

Y nuestra cuenta estará totalmente configurada.

## PARA ENVIAR CORREO CORPORATIVO GRUPO ESMI, DESDE NUESTRA CUENTA PERSONAL DE GMAIL

Al redactar el correo, selecciónalos en el campo DE: la cuenta corporativa como se muestra en la imagen.

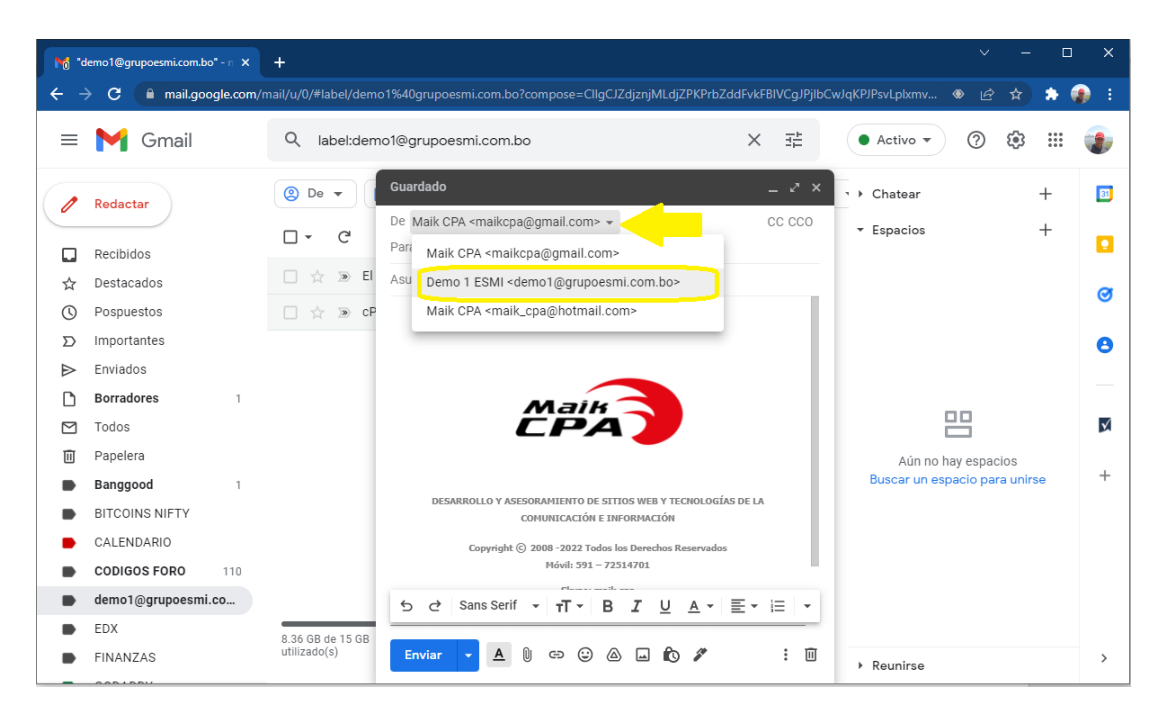

Ahora podremos enviar el correo corporativo ESMI, directamente desde nuestra cuenta de GMAIL.

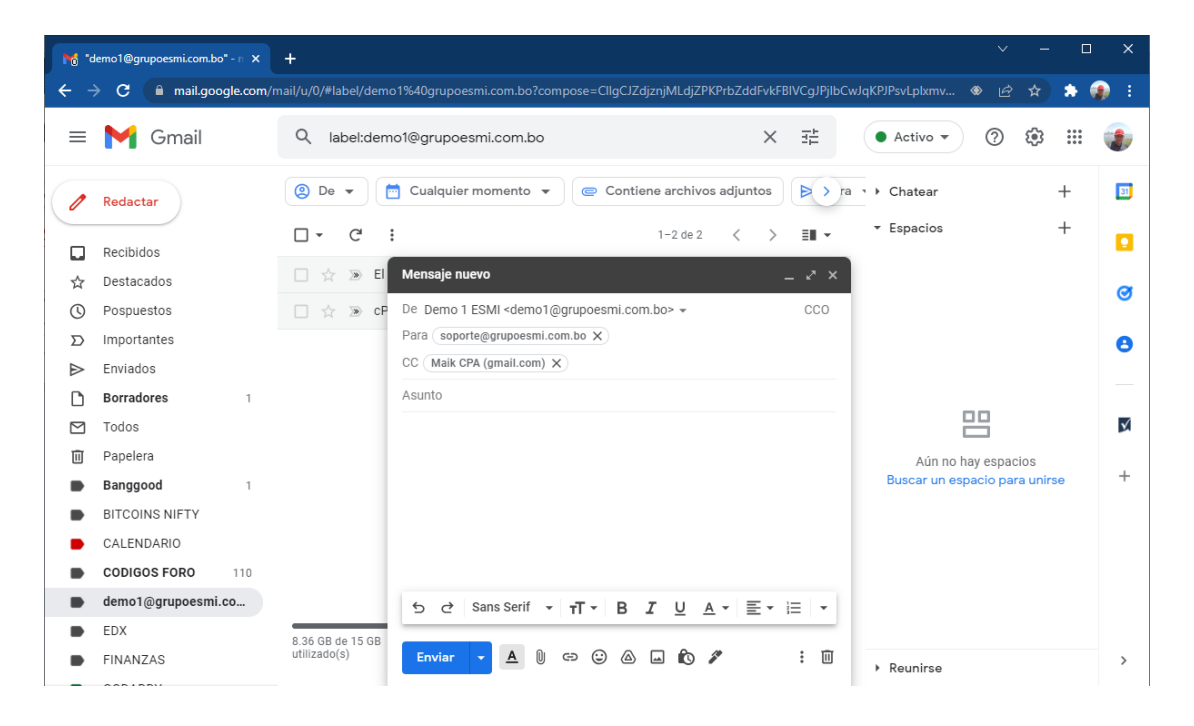

| Mo "demo1@grupoesmi.com                       | ubo"-n × +                    |                                                                                                    |                           |                                           | ~                    | - 0        | ×            |
|-----------------------------------------------|-------------------------------|----------------------------------------------------------------------------------------------------|---------------------------|-------------------------------------------|----------------------|------------|--------------|
| $\leftarrow$ $\rightarrow$ C $\square$ mail.g | oogle.com/mail/u/0/#label/dem | o1%40grupoesmi.com.bo?com                                                                                       | pose=CllgCJZdjznjMLdjZPKI | PrbZddFvkFBIVCgJPjlbCv                    | wJqKPJPsvLplxmv 🕸 🖻  | * * * (    | <b>)</b> :   |
| = 附 Gmail                                     | Q label:der                   | no1@grupoesmi.com.bo                                                                                            |                           | × 辈                                       | • Activo •           | ۰          | ۲            |
| 🖉 Redactar                                    | (2) De 🔻                      | 🗂 Cualquier momen                                                                                               | Contiene archivos         | adjuntos 👂 > ra                           | • • Chatear          | +          | 31           |
| Recibidos                                     | □ • C'                        | :                                                                                                    | 1-2 de 2                  | $<~~\rightarrow~~ \texttt{III}~ \bullet~$ | ▼ Espacios           | +          |              |
| ☆ Destacados                                  |                               | Mensaje nuevo                                                                                                   |                           | _ ~ × `                                   |                      |            | ~            |
| O Pospuestos                                  | 🗆 🚖 🔊 CF                      | De Demo 1 ESMI <demo1@< td=""><td>grupoesmi.com.bo&gt; 👻</td><td>CCO</td><td></td><td></td><td>S</td></demo1@<> | grupoesmi.com.bo> 👻       | CCO                                       |                      |            | S            |
| ∑ Importantes                                 |                               | Para soporte@grupoesmi.com                                                                                      | m.bo X                    |                                           |                      |            | 8            |
| ➢ Enviados                                    |                               | CC (Maik CPA (gmail.com) X                                                                                      |                           |                                           |                      |            |              |
| Borradores                                    | 1                             | Asunto                                                                                                    |                           |                                           |                      |            |              |
| 🗹 Todos                                       |                               |                                                                                                    |                           |                                           |                      |            | $\checkmark$ |
| 🔟 Papelera                                    |                               |                                                                                                    |                           |                                           | Aún no hay espa      | cios       |              |
| Banggood                                      | 1                             |                                                                                                    |                           |                                           | Buscar un espacio pa | ira unirse | +            |
| BITCOINS NIFTY                                |                               |                                                                                                    |                           |                                           |                      |            |              |
| CALENDARIO                                    | 7                             |                                                                                                    |                           |                                           |                      |            |              |
| CODIGOS FORO                                  | V 110                         |                                                                                                    |                           |                                           |                      |            |              |
| demo1@grupoesr                                | ni.co                         | 5 순 Sans Serif 🗸                                                                                                | TT B I U A                | • E• E •                                  |                      |            |              |
| EDX                                           | 8.36 GB de 15 GB              |                                                                                                    |                           |                                           |                      |            |              |
| FINANZAS                                      | utilizado(s)                  | Enviar 🝷 🛕 🛈                                                                                                    | ⇔ ⊕ ∆ ⊒ ₨ ≠               | • • •                                     | Reunirse             |            | >            |

El correo saliente se enviara como remitente el correo corporativo ESMI.